Guidance of Using ClassIn Task

EEO——Customer Service Center

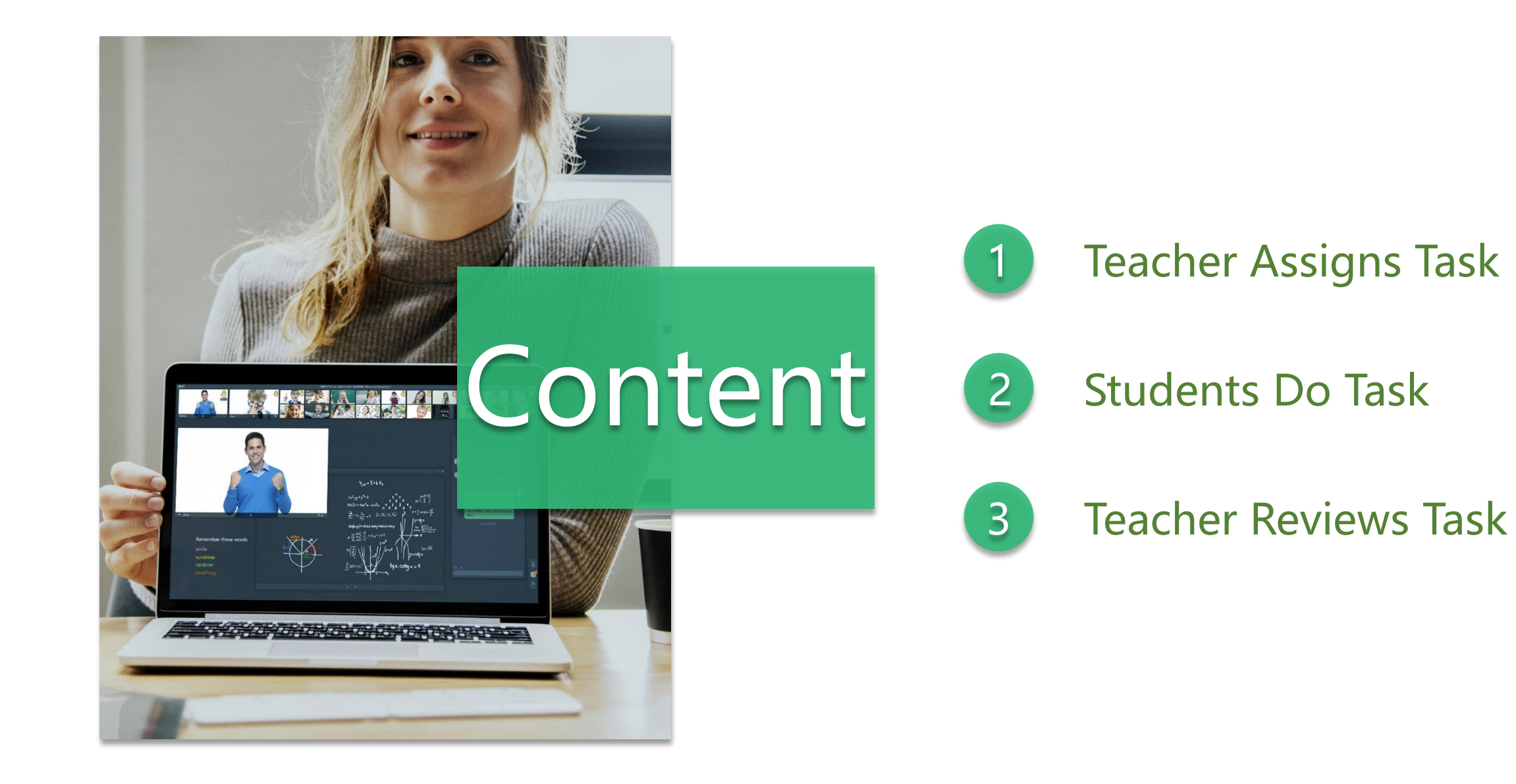

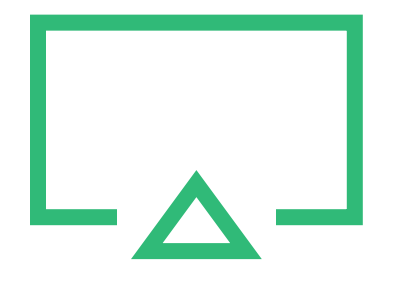

## 1. Teacher Assigns Task

### COOTeacher Assigns Task (PC)

| Q Search +<br>1<br>ClassIn ← Create Class | August'class (6)       -       □       ×         Chat       Task       Test       Course       C       □       ×         All Tasks (0) ∨       3       Search Q       Sort ⊨       Filter T₂ |                                                                                                    |
|-------------------------------------------|----------------------------------------------------------------------------------------------------|----------------------------------------------------------------------------------------------------|
| August'class Friday   Drive   Course      | 2<br>No tasks                                                                                                    | <ol> <li>1. Enter "ClassIn"</li> <li>2. Enter into the class which needs to assign task</li> <li>3. Select "Task"</li> <li>4. Click "Assign Task"</li> </ol> |
|                                           | 4<br>Assign Task                                                                                                    | <b>Tips:</b> In this class ,the head teacher/teacher<br>/assistant have the right to assign/edit/delete<br>/review the task.                                 |

### COO Teacher Assigns Task (PC)

| ≡ Title                                                                                                    | Please enter the task title                             | Libra                                |
|----------------------------------------------------------------------------------------------------|---------------------------------------------------------|--------------------------------------|
| Start Time                                                                                                    | Today 🔹 Current Time 💌                                  |                                      |
| Finish Time                                                                                                    | 2020-12-17 💌 16:00 💌                                    |                                      |
|                                                                                                    | Finish time is the deadline for students to submit task |                                      |
| <ul> <li>Choose</li> <li>Students</li> </ul>                                                                                                    | 3 people chosen (All current students)                  |                                      |
| Grading Polic     Grading Polic     Grad | ✓ ○ No Rating ○ Hundred-Mark ○ Ten-Mar                  | <ul> <li>○ Order of Merit</li> </ul> |
|                                                                                                    | O User-defined Mark Full Marks 150                      |                                      |
| 路 More                                                                                                    | Public Task                                             |                                      |
|                                                                                                    | Students can view each other after dead                 | lline                                |
|                                                                                                    | Students can view each other after the                  | ask has been reviewed                |
|                                                                                                    | Students can view each other after the                  | ask has been submitted               |
|                                                                                                    | Allow to submit late: task can be submitted             | after deadline                       |
|                                                                                                    | Allow students to download attachments                  |                                      |
|                                                                                                    | Allow students who join the class later to s            | ubmit tasks                          |
| Content                                                                                                    | Please enter the task content                           |                                      |
|                                                                                                    |                                                         |                                      |
|                                                                                                    |                                                         |                                      |
|                                                                                                    |                                                         |                                      |
|                                                                                                    |                                                         |                                      |
|                                                                                                    | (2) (3) (4) (4)                                         | 0 /5000                              |
|                                                                                                    | 00000                                                   |                                      |

#### Edit assignment content:

**1.Title:** Set a title for the task

2.Start Time: Effective time of the Task (The default is the current time) If the start time is unreached, students can't see the task, and the start time support to be modified at the same time 3.Finish Time: The deadline for students to submit (The default is after 7 days) 4.Choose Students: Select students to do task, and students who are not selected do not have permission to do (The default is all current student) 5.Grading Policy: Five ways. Custom full score range is 10-999. 6.More: ①Public Task: Can be set "Students can view each other after "Students can view each other after the task has been deadline" "Students can view each other after the task has been submitted" reviewed" ②Allow students to submit late: Task can be 3Allow students to download attachments: After unchecking here, the head teacher /teacher can download attachments, and students can only preview (Allow students who join the class later to submit tasks) **7.Content:** Contents of task 8.Library: Select existing resources to distribute

### CCO Teacher Assigns Task (PC)

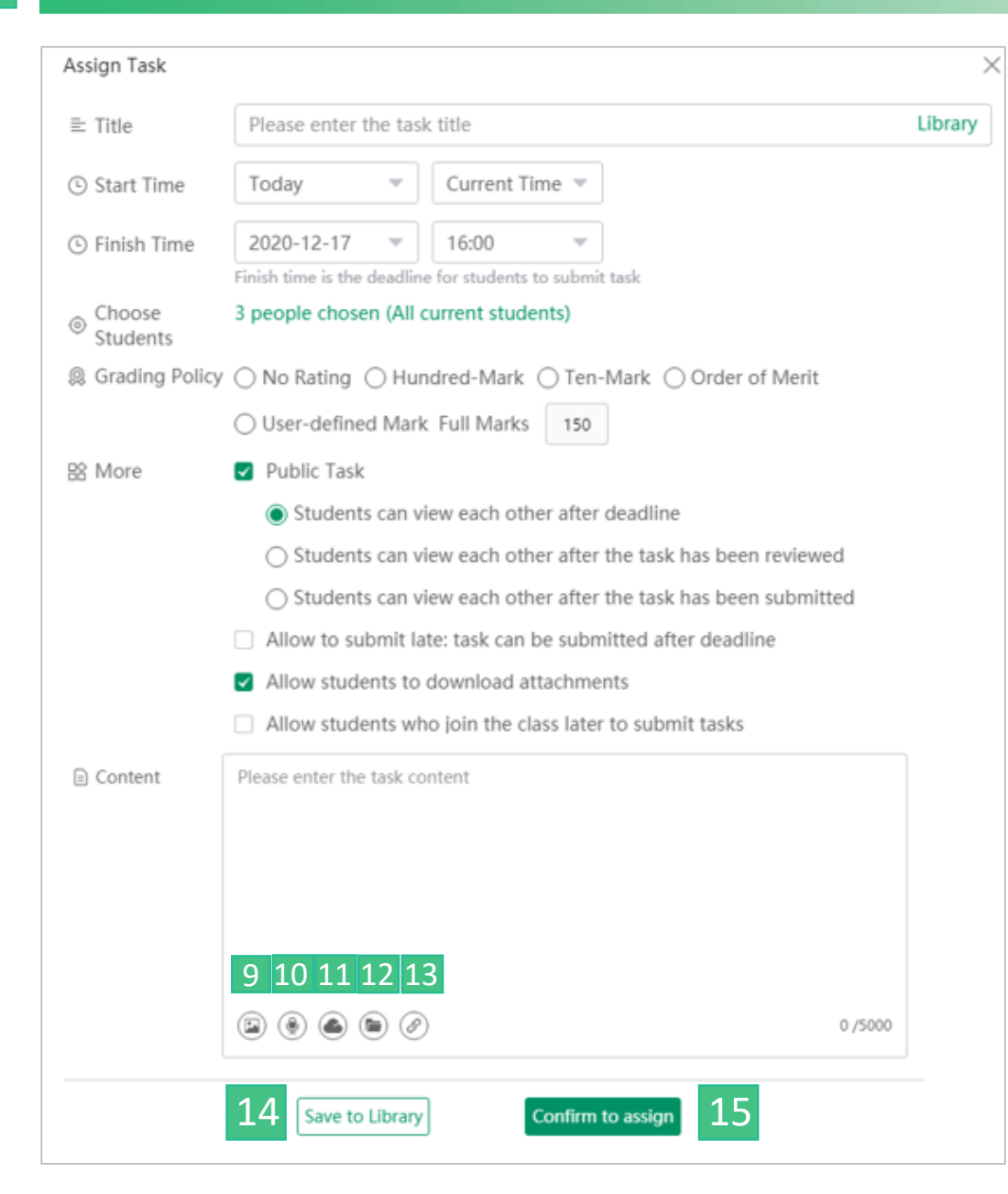

9. Upload image: Choose local image upload (<15) (reference supported file types)</li>
10.Voice: Maximum 5 minutes for a single voice , (<15) (The microphone needs to be on)</li>

**11.Upload cloud files**: Upload cloud files( < 15)

**12.Upload local files**: Upload local files( < 15)

**13.Link**: Enter the URL, click to invoke the default browser to open(<15)

Tips: Cloud/Local files and links can' t exceed 15

**14.Save to Library**: After saving to library, the task can be reloaded and distributed

later to avoid repeated editing

15.Confirm to assign: Assignment completed

### CCO Teacher Assigns Task (Android & IOS)

| 2                               | Q (+)          |   | 〈标                   | 准课【[ 3 1】   | (3)    |                    |
|---------------------------------|----------------|---|----------------------|-------------|--------|--------------------|
|                                 | <u>;    </u> ; |   | Chat                 | Task Test   | Course |                    |
| Classroom Create Class Calendar | Scan QR C      | 2 | All Tasks (0) $\vee$ | Search Q    | Sort   | D.A.a.             |
| 标准课【Darwin】                     |                |   |                      |             |        | IVIET              |
| 老师 joined the class             |                |   |                      |             |        | 1. En <sup>1</sup> |
|                                 |                |   |                      |             |        | 2. En <sup>-</sup> |
|                                 |                |   |                      |             |        | 3. Se              |
|                                 |                |   |                      |             |        |                    |
|                                 |                | : |                      |             |        | 4. Cli             |
|                                 |                |   |                      |             |        |                    |
|                                 |                |   |                      | NO TASKS    |        | Tips               |
|                                 |                |   |                      |             |        | /assis             |
|                                 |                |   |                      |             |        | /revie             |
|                                 |                |   |                      |             |        |                    |
| _                               |                |   |                      |             |        | 1                  |
|                                 |                |   |                      | Assign Tool |        | 4                  |
| Classin Contacts Growth         | Drive          |   |                      | Assign Tásk |        |                    |

### Method 1

1. Enter "ClassIn"

2. Enter the class which needs assign task

3. Select "Task"

4. Click "Assign Task"

**ips**: In this class ,the head teacher/teacher assistant have the right to assign/edit/delete review the task.

### COO Teacher Assigns Task (Android & IOS)

|          |                                       |            |           | 1 |        |               |
|----------|---------------------------------------|------------|-----------|---|--------|---------------|
| 2        |                                       |            | Q (+)     |   | <      | 枟 2 【□        |
| Classroo | +<br>om Create Class                  | Calendar S | Gcan QR C | 1 | Cha    | at Task       |
| *        | <b>标准课【Darw</b><br>老师 joined the clas | in ]<br>ss |           |   |        |               |
|          |                                       |            |           |   |        |               |
|          |                                       |            |           |   |        |               |
|          |                                       |            |           |   |        |               |
|          |                                       |            |           |   |        |               |
|          |                                       |            |           |   |        | ٥             |
|          |                                       |            |           |   | Photos | Camera        |
| Classin  | Contacts                              | Growth     | Drive     |   | Card   | Temp Classro. |

### Method 2

【Darwin】 (3)

Test

...

Course

 $(\cdot \cdot)$ 

•

4 rive

File

 $\left[ \right]$ 

Assign Home

(+)

1. Enter the class which needs assign task "ClassIn"

2. Select "Chat"

3. Click "+"

4. Click "Assign Task"

Tips: In this class ,the head teacher/teacher

/assistant have the right to assign/edit/delete

/review the task.

### CCO Teacher Assigns Task (Android & IOS)

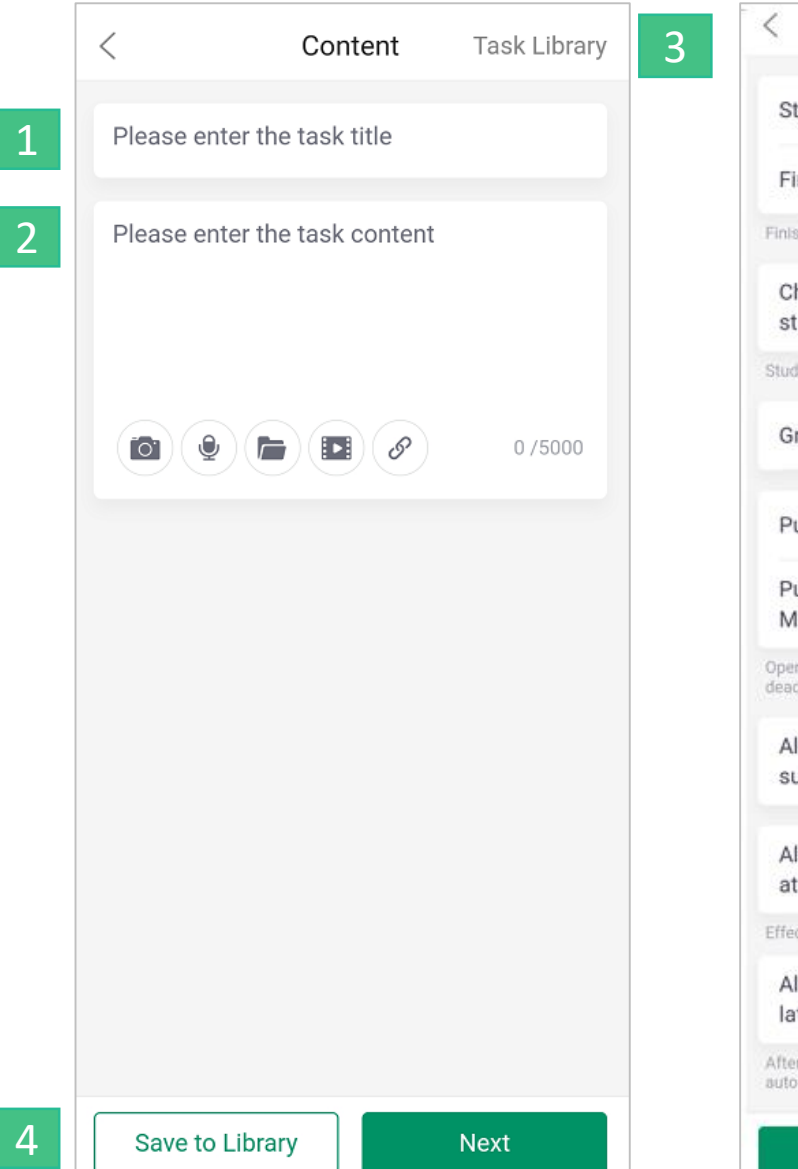

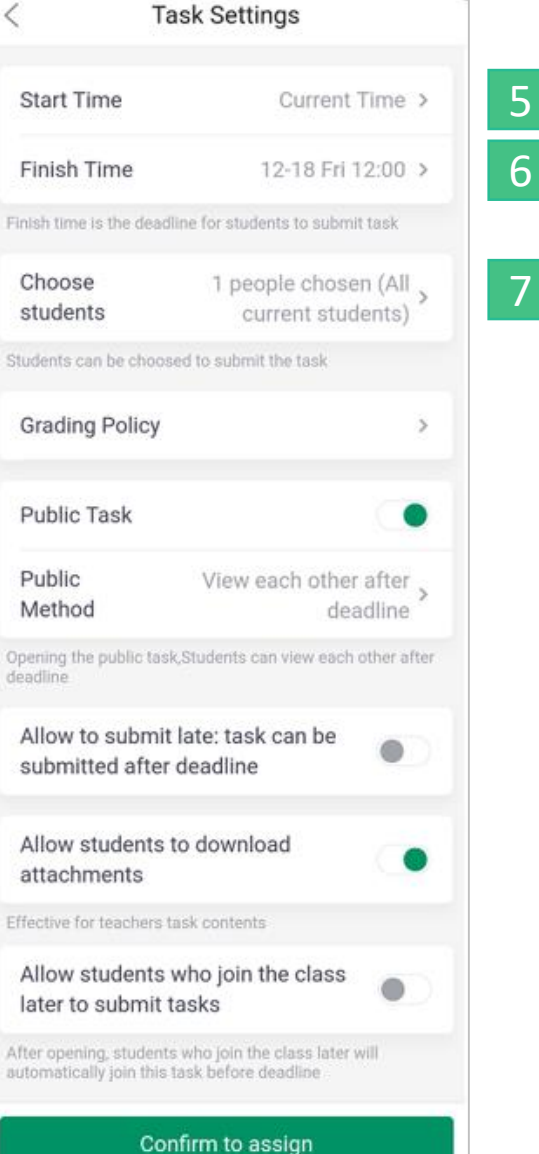

### Edit assignment content:

- **1.Title:** Set a title for the task
- 2. Content: Contents of task (You can add pictures, voices, files, videos
- and links. See the introduction on PC for details)
- 3. Task Library: Select existing resources to distribute
- **4. Save to Library**: After saving to library, the task can be reloaded and distributed later to avoid repeated editing
- **5. Start Time:** Effective time of the Task (The default is the current time) If the start time is not up, students can't see the task, and the start time support to be modified at the same time
- **6. Finish Time:** The deadline for students to submit ( The default is after 7 days )

**7. Choose Students:** Select students to do task, students who are not assigned do not have permission to do (The default is all current student)

### CCO Teacher Assigns Task (Android & IOS)

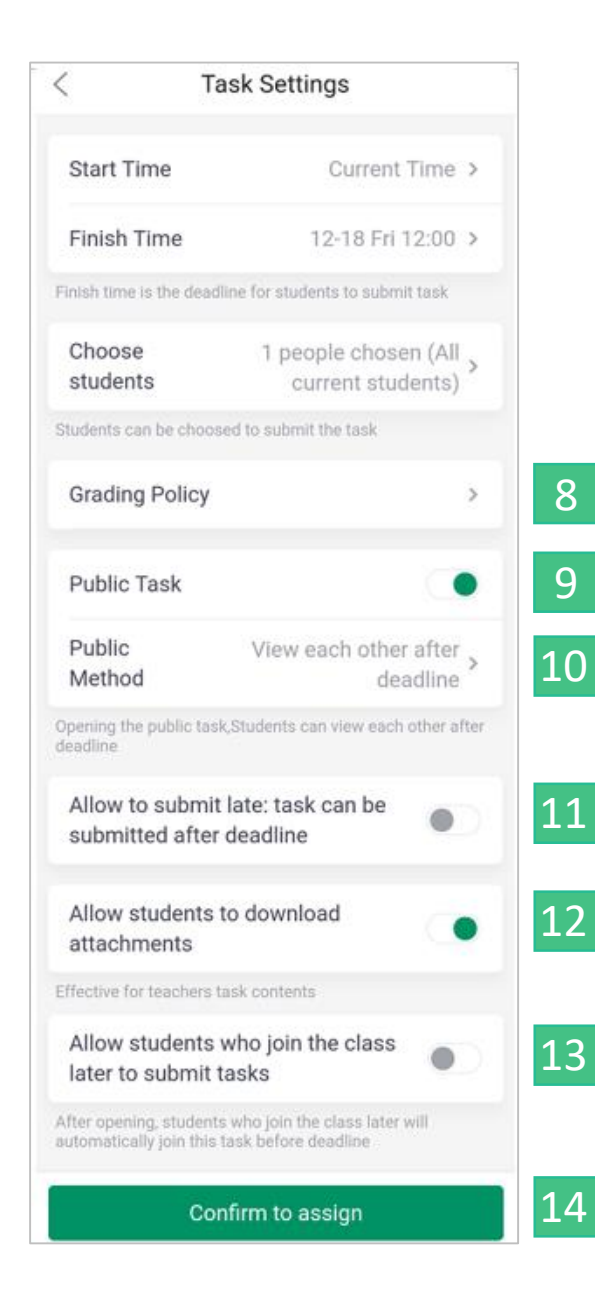

8. Grading Policy: Five ways. Custom full score range is 10-999.
9. Public Task: Can select the method of public method
10.Public Method: "Students can view each other after deadline"
"Students can view each other after the task has been reviewed"
"Students can view each other after the task has been submitted"
11.Allow to submit late: Task can be submitted after deadline
12. Allow students to download attachments: After unchecking here,
the head teacher /teacher can download attachments, and students
can only preview

13. Allow students who join the class later to submit tasks14.Confirm to assign: Assignment completed

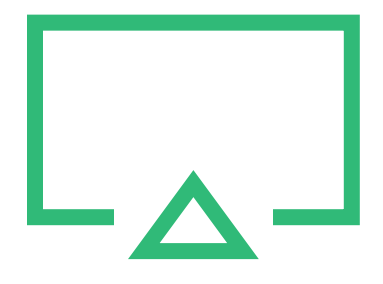

### 2. Students Do Task

### COO Students Do Task (PC)

| Classroom + Create Class           | August'class (6)<br>Chat Task <sup>9</sup> Test Course    | - 🗆 X<br>C   89 |
|------------------------------------|-----------------------------------------------------------|-----------------|
| ClassIn Contacts Contacts Contacts | 1 < Back<br>ABC<br>Teacher August Deadline 12-17<br>DEF 2 | ∽ Share         |
| Drive<br>Course                    | I Other Students (0/2)                                    | (Unsubmitted)   |
|                                    | lily                                                      | Unsubmitted     |
|                                    |                                                           |                 |
|                                    |                                                           |                 |

The task will be displayed on

the homepage "ClassIn "after

### student accepts it

1. Enter task assignment

2.Click "Do task"

### COO Students Do Task (PC)

|   | Submit Task            |                                 | ×                        |
|---|------------------------|---------------------------------|--------------------------|
| 3 | ■ Original<br>Question | ABC                             | Original Question $\vee$ |
| 4 | ⊟ Content              | Please enter the task content   |                          |
|   |                        | 5 6 7 8 9<br>3 8 8 8 9 Original | 0 /5000                  |
|   |                        | 10 Save Submit                  | 11                       |

3.Original Question: View original question **4.Content**: Enter the task content **5. Upload image:** Choose local image upload (<15) (reference supported file types) **6. Voice**: Maximum 5 minutes for a single voice , (<15) (The microphone needs to be on) 7. Upload cloud files: Upload cloud files( < 15) **8. Upload local files**: Upload local files( < 15) 9. Link: Enter the URL, click to invoke the default browser to open( < 15) Tips: Cloud/Local files and links can' t exceed 15 **10.Save**: Task will not be submitted after saving, you can edit here on this basis 11.Submit: Task completed and submitted to the teacher

### CCO Students Do Task (Android & IOS)

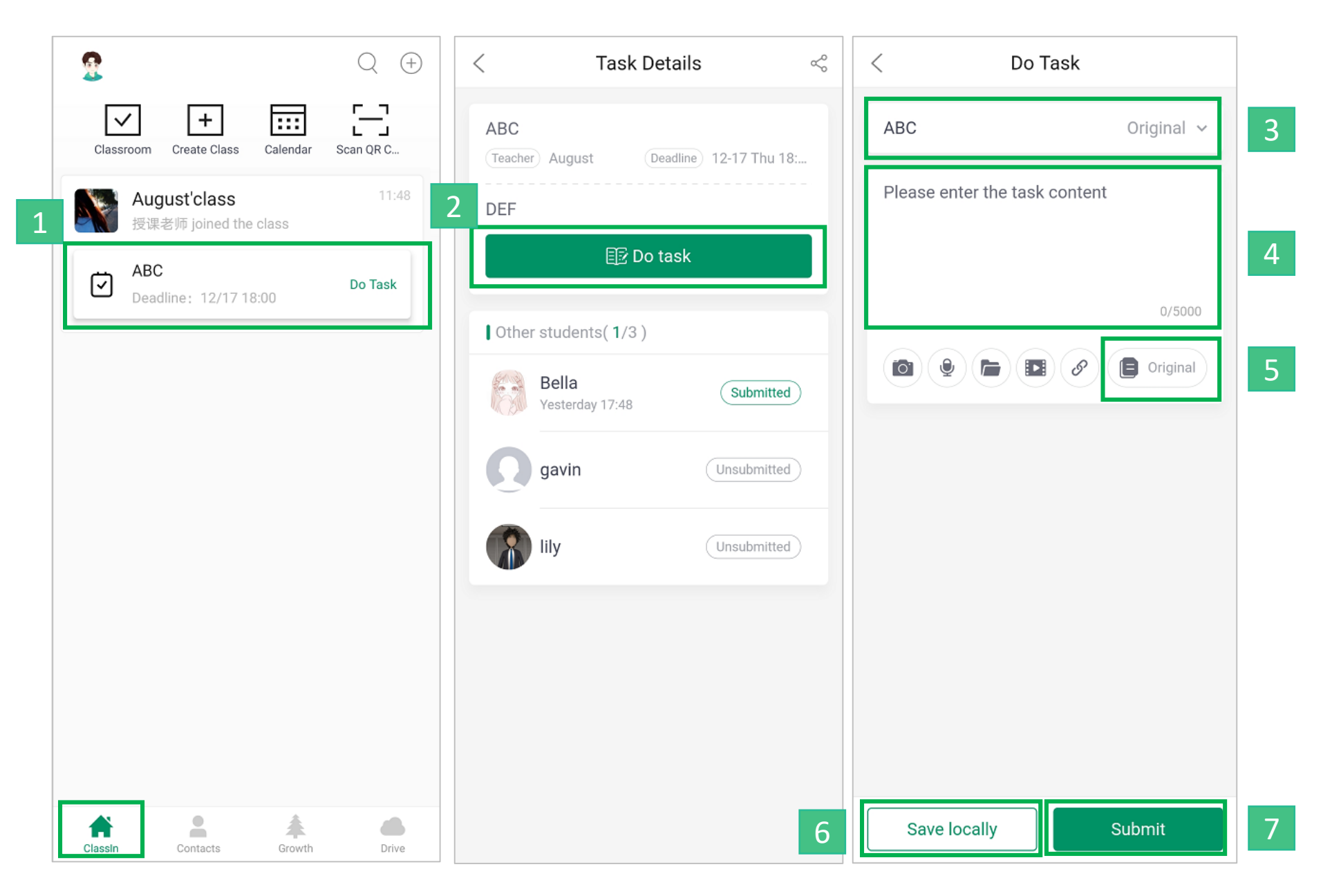

The task will be displayed on the homepage "ClassIn" after student accepts it 1. Enter task assignment 2.Click "Do task" 3.Original : View original question **4.Content**: Enter the task content **5.Original:** Load original question 6. Save locally: Task will not be submitted after saving, you can edit here again on this basis 7. Submit: Task completed and submitted to the teacher

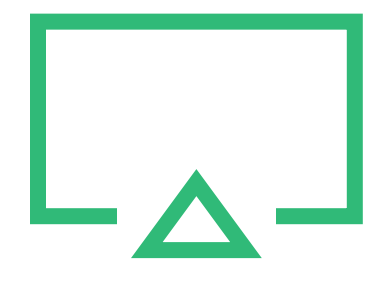

## 3. Teacher Reviews Task

### CCO Teacher Reviews Task (PC)

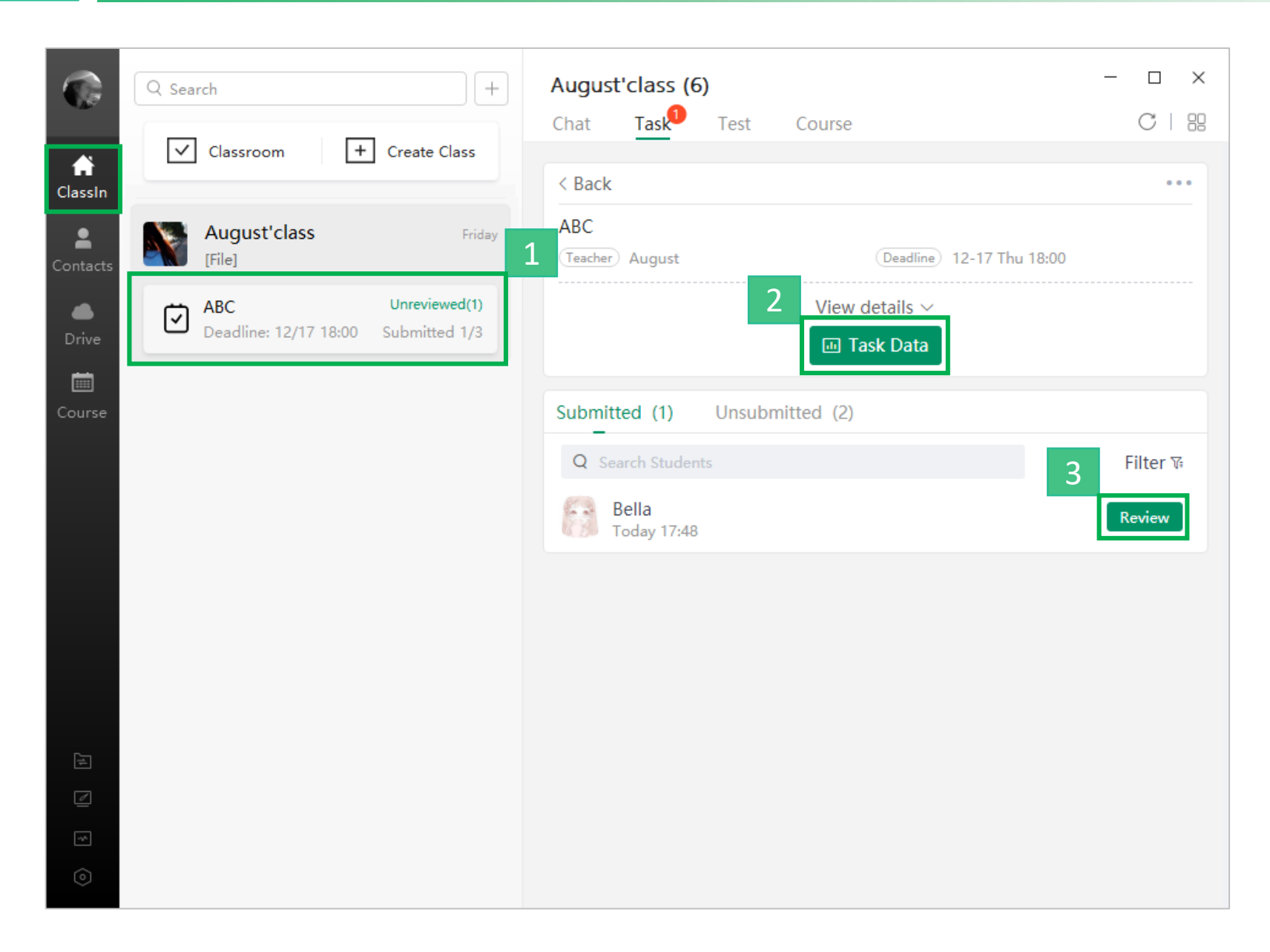

The teacher's homepage "ClassIn" will show that it has been submitted after the student submits the task

 Enter task assignment
 Click "Task Data" to View the overall data analysis of student task
 Click "Review" on the right side of the selected student

### CCO Teacher Reviews Task (PC)

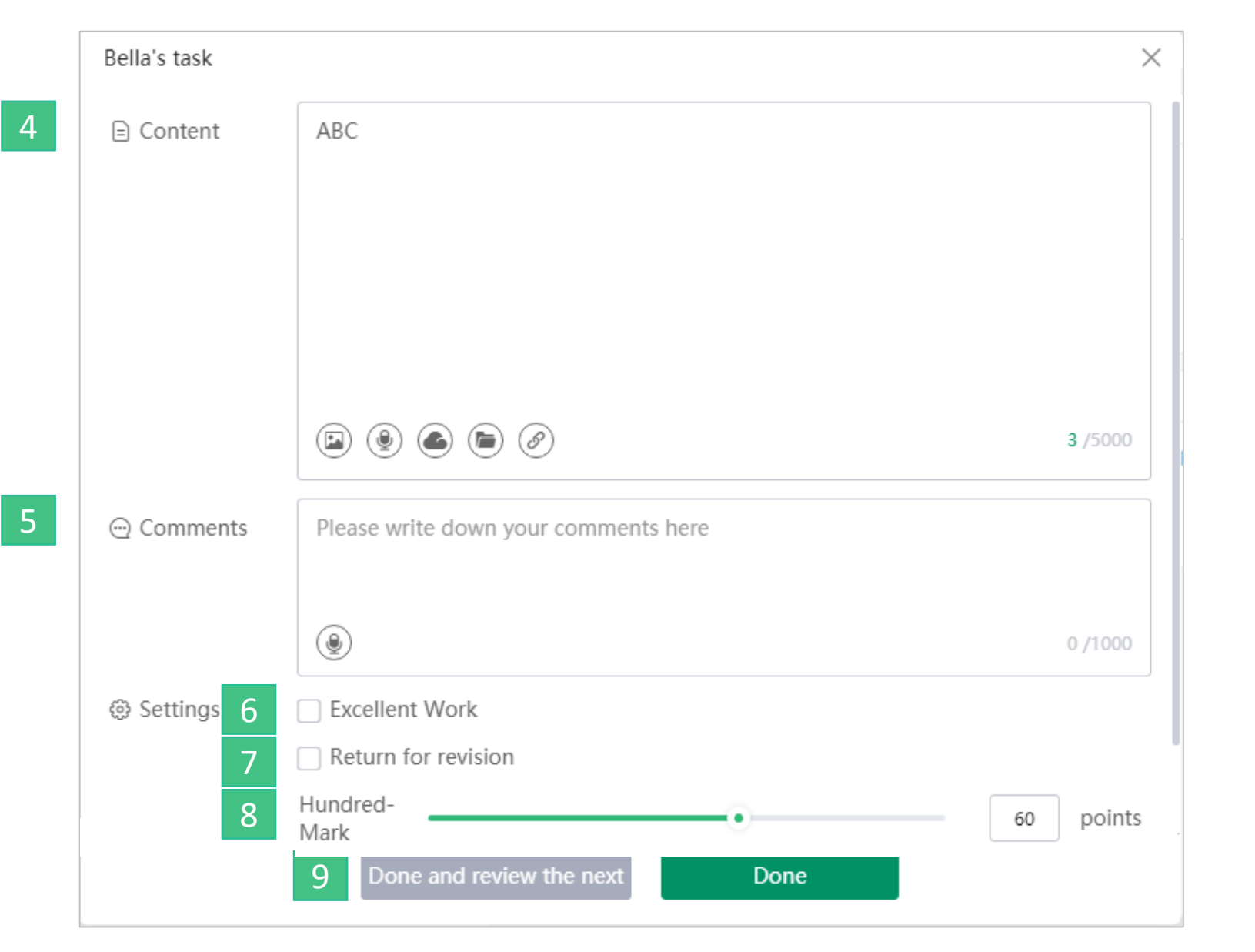

**4.Content:** Teachers can revise the content of students' task during the review process (the review content is in red font) **5.Comments:** Comments to students, support voice evaluation 6.Excellent Work: Assignments set as excellent will be displayed in the list, and students who are assigned can view **7.Return for revision:** The content of the task needs to be modified and returned to the student for editing 8.Mark: According to the scoring method to rate **9.Done and review the next**: Click and review the next student' s task

### COO Teacher Reviews Task (Android & IOS)

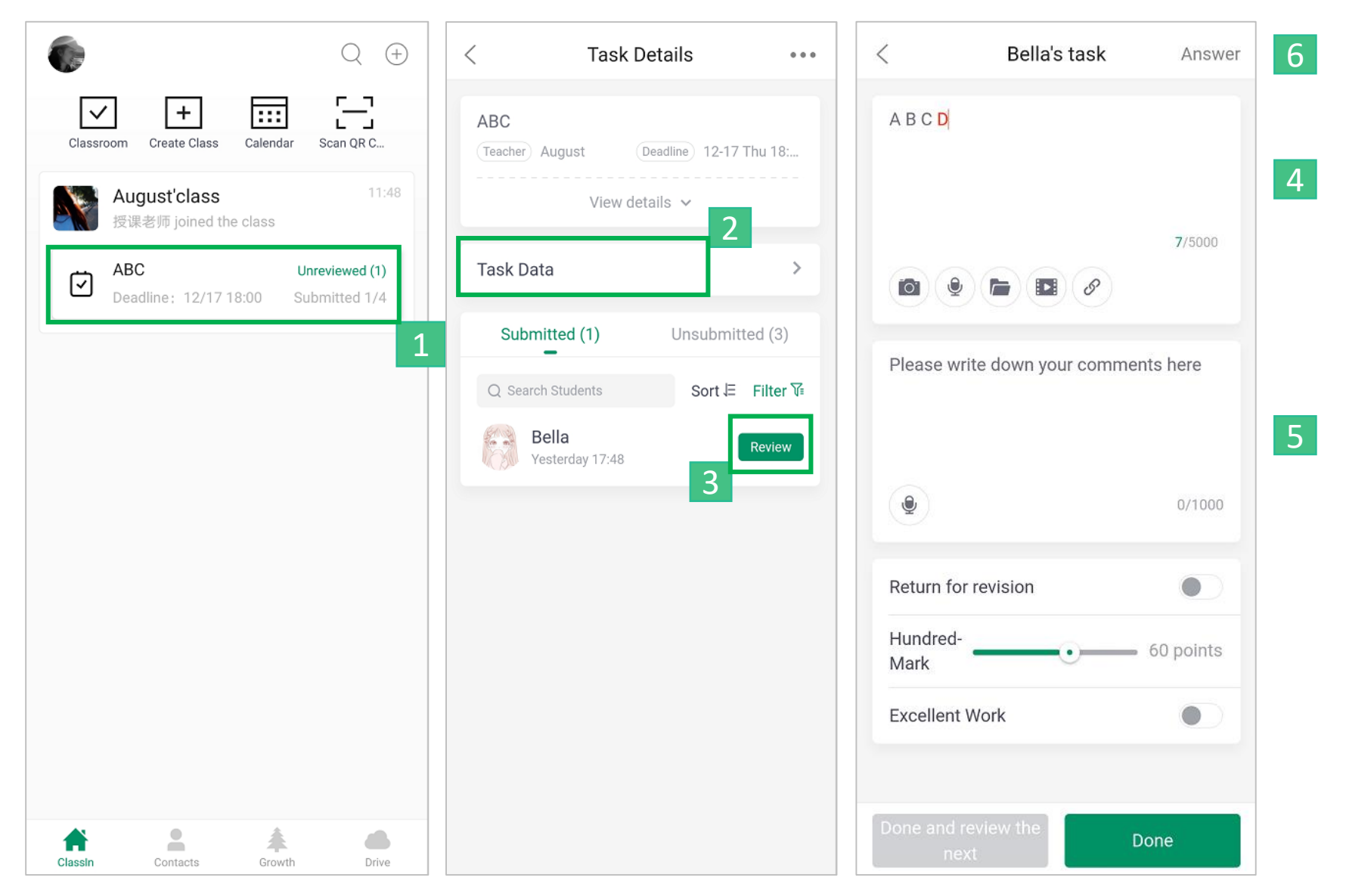

The teacher's homepage will show that it has been submitted after the student submits the task 1. Enter task assignment 2.Click "Task Data" to View the overall data analysis of student task 3. Click "Review" on the right side of the selected student 4. Content: Teachers can revise the content of students' task during the review process (the review content is in red font) 5. Comments: Comments to students, support voice evaluation **6.Answer:** View student answers

### COO Teacher Reviews Task (Android & IOS)

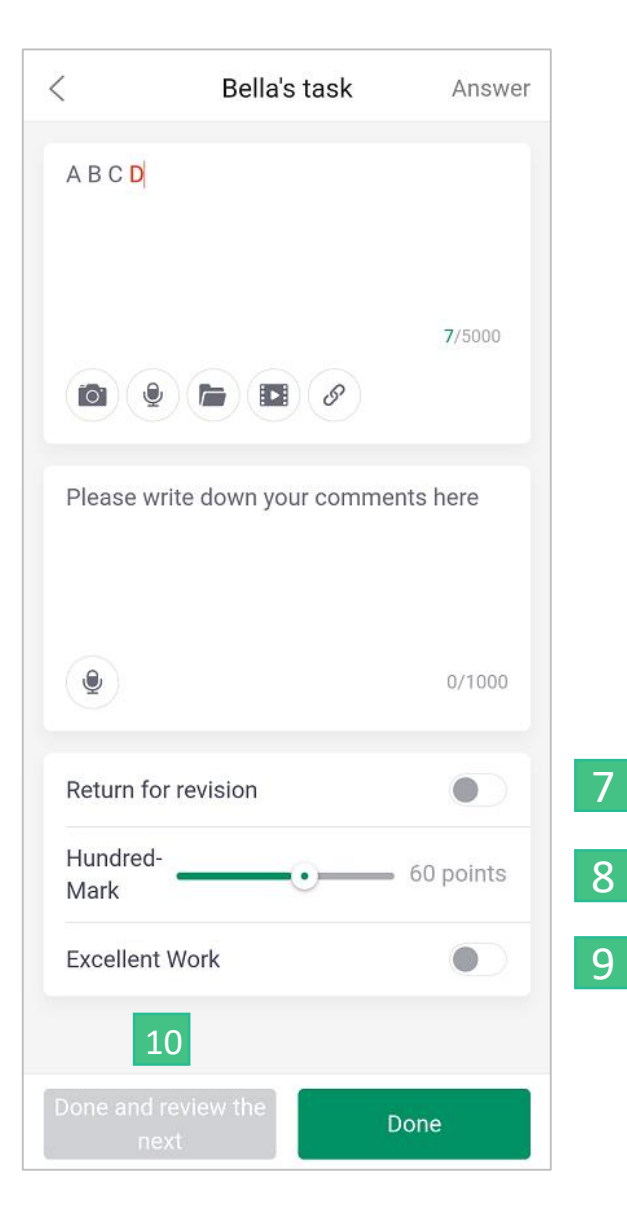

7. Return for revision: The content of the task needs to be modified and returned to the student for editing
8.Mark: According to the scoring method
9. Excellent Work: Assignments set as excellent will be displayed in the list, and students who are assigned can view
10. Done and review the next: Click and review

the next student' s task

# THANKS!

EEO——Customer Service Center